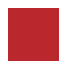

INSTRUCTION MANUAL

### Video Interface and Wireless Connected Car System

# FORD SYNC3 INTERFACE

DATA. 2020.05.06

#### CONTACT

- W kaptrader.com
- E kap@kaptrader.com
- A (05854) A-912 RM Tera-tower2, 201 Songpa-Dearo, Songpa-gu, Seoul, Korea
- **F** (+82) 6204 0913

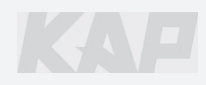

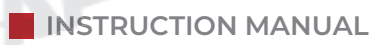

#### KAP **CAR COMPATIBILITY SHEET** LAY MAADOA9 IMAGE [M/S dID] [TED] FORD - SYNC3 - TDC2 VIDEO INTERFACE with CAN FS - PAS - 170830 VIA FRONT REAR LVDS-OUT LVDS-IN DIGITAL TOUCH NAVI POWER/CAN 20 5/ BRAND MODEL **SCREEN** YEAR F-150 FX4 2015 ~

ARAYLA

| FORD    | Mustang       Ranger |      | 2017 ~ |
|---------|----------------------|------|--------|
| FORD    |                      |      | 2018 ~ |
|         | Ecosprot             | 8"   | 2019 ~ |
|         | МКХ                  |      | 2018 ~ |
|         | МКZ                  |      | 2018 ~ |
| LINCOLN | Contnental           | VLAY | 2018 ~ |
|         | Navigator            | 12"  | 2019 ~ |

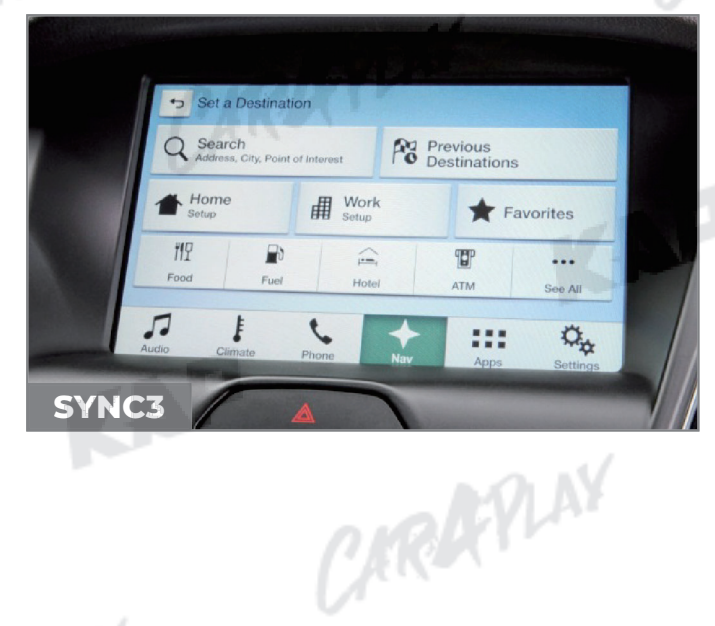

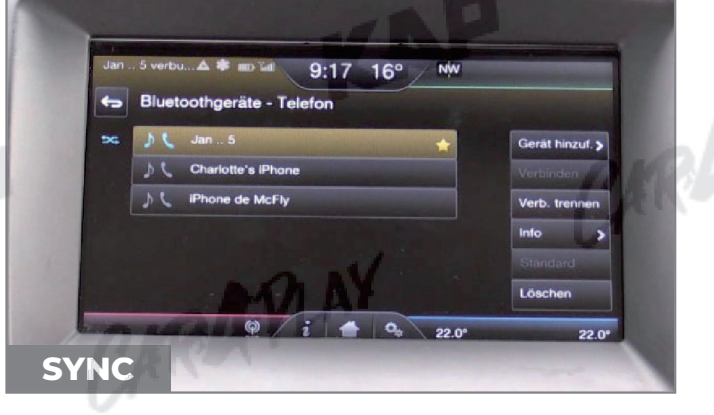

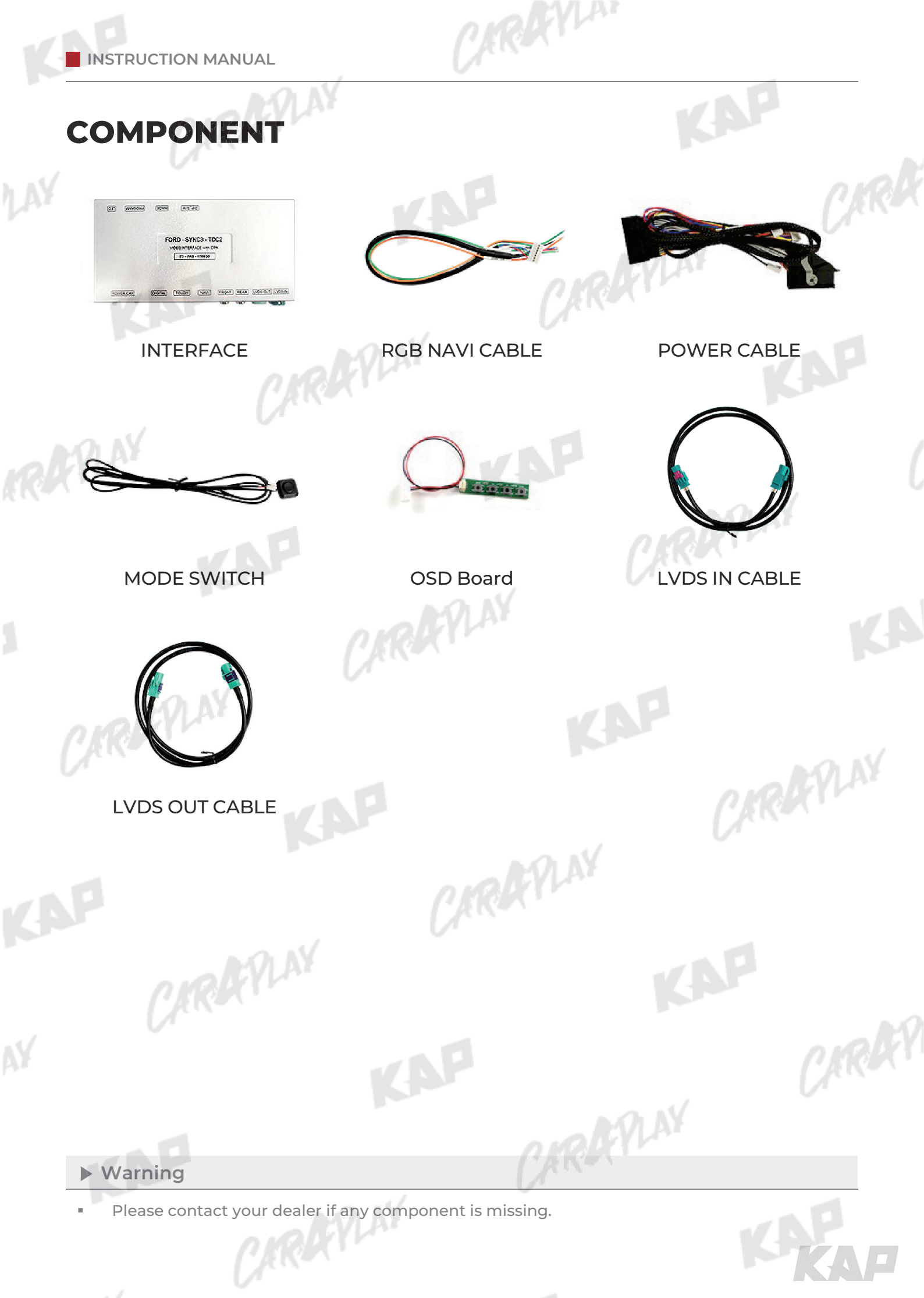

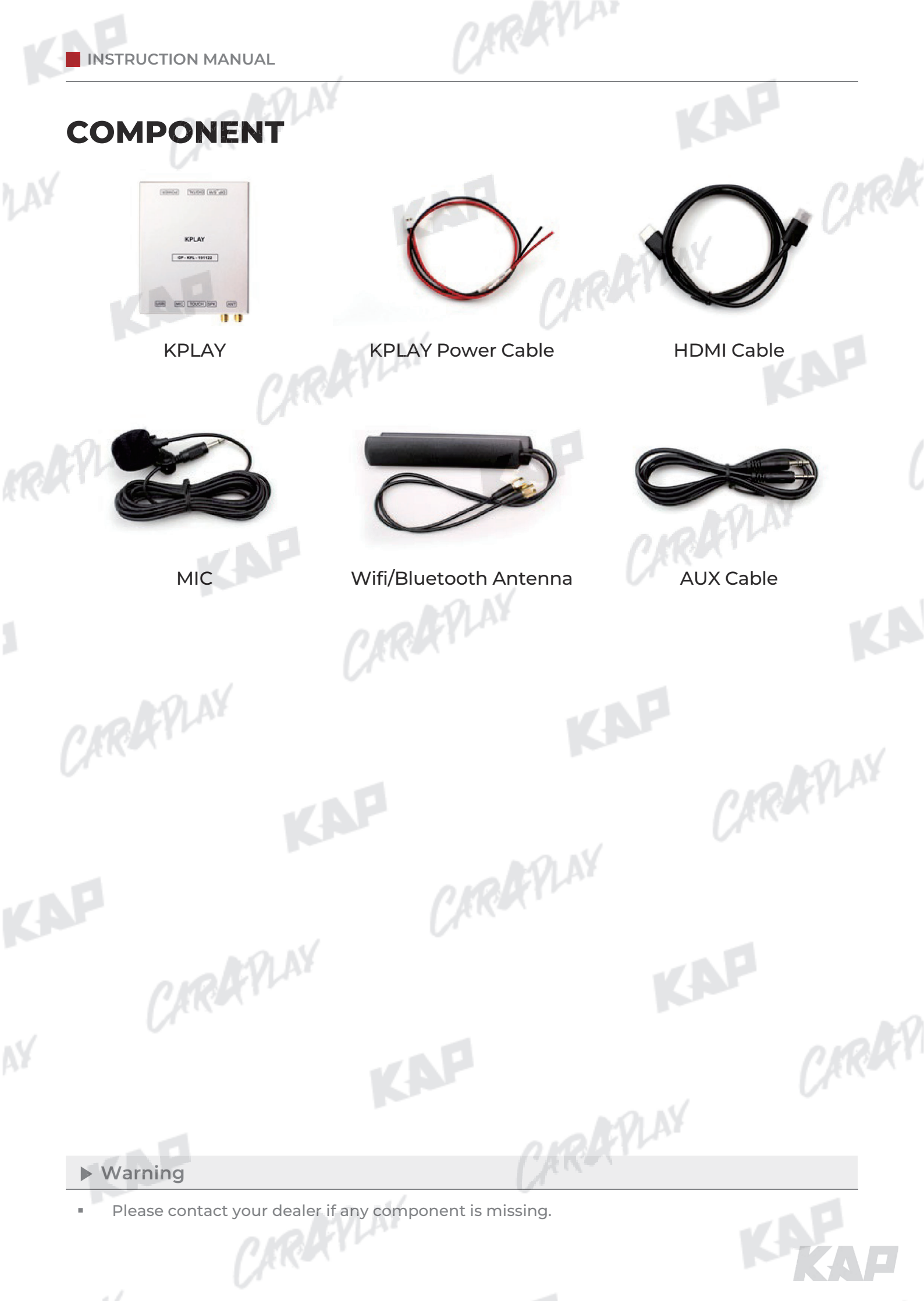

## **INTERFACE SPEC**

ARAYLA

CARAFPLAY

CARAFINY

KAP

CARAFLAY

#### 1 KPLAY INPUT

- Wireless APPLE CARPLAY
- Wired APPLE CARPLAY
- Wired ANDROID AUTO
- USB storage media

#### 2 INPUT

1 x DIGITAL RGB IN (HDMI PORT)

RAPLAY

- 1 x ANALOG RGB IN (7PIN)
- 1 x CVBS FRONT CAM IN
- 1 x CVBS REAR CAM IN
- 1 x LVDS IN CAMMAND SYSTEM TRAPLAY

### **3** OUTPUT

1 x LVDS OUT OPERATION

### **4** TOUCH

- VIRTUAL ANALOG TOUCH (4PIN)
- UART DIGITAL TOUCH

#### **5** POWER

- Input Power: 8VDC ~ 24VDC
- Consumption Power: 12Watt, Max

#### **6** SWITCH INPUT MODE

Possible to select CAR model while switching mode by DIP S/W CARAFINY

CARAFLAY

By button on the Commander in the car via CAN

CIRAR

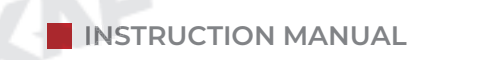

## **EXTERNAL DEVICE SPECIFICATIONS**

TRAYLAN

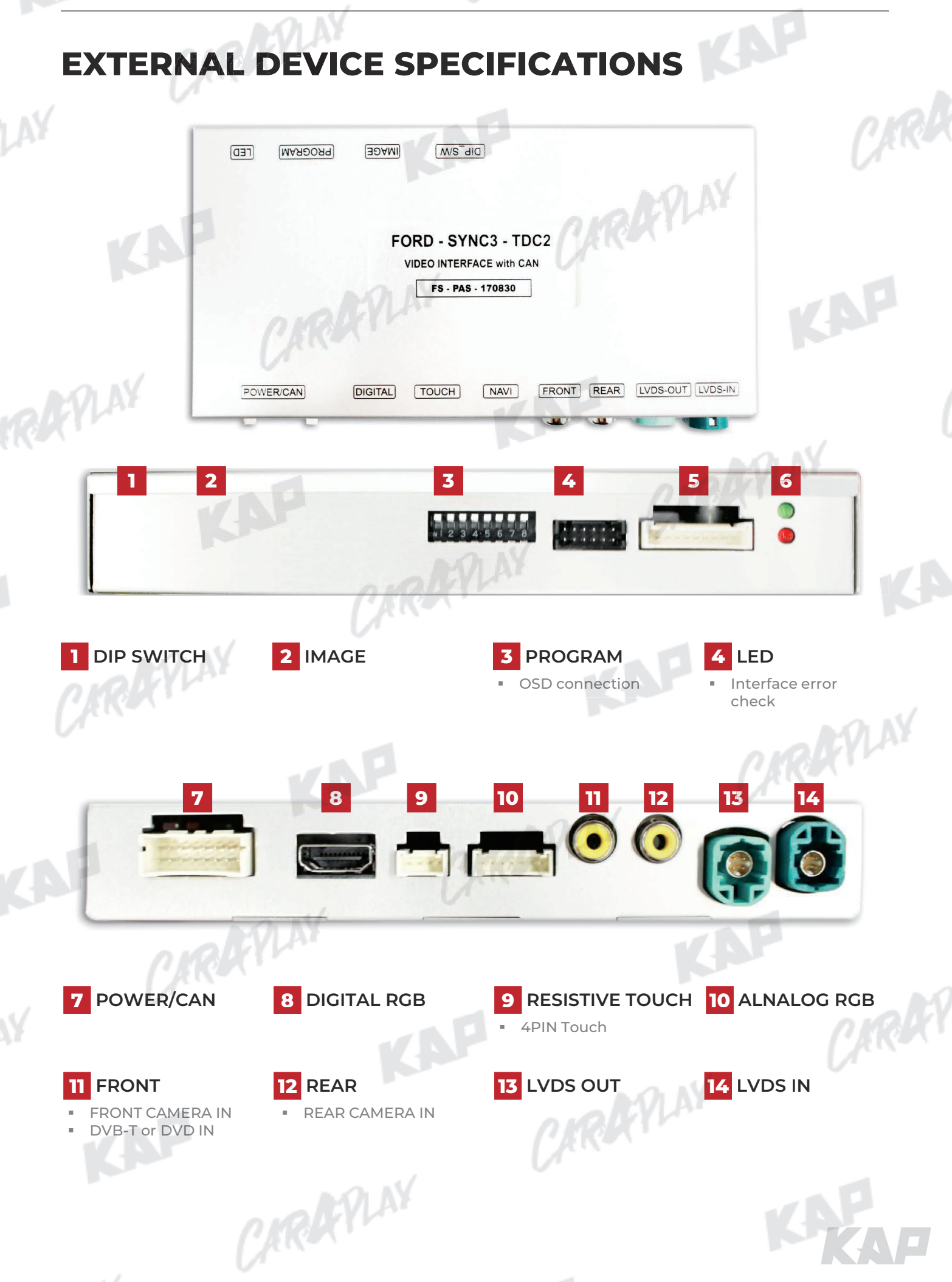

INSTRUCTION MANUAL

## **DIP SWITCH SETTING**

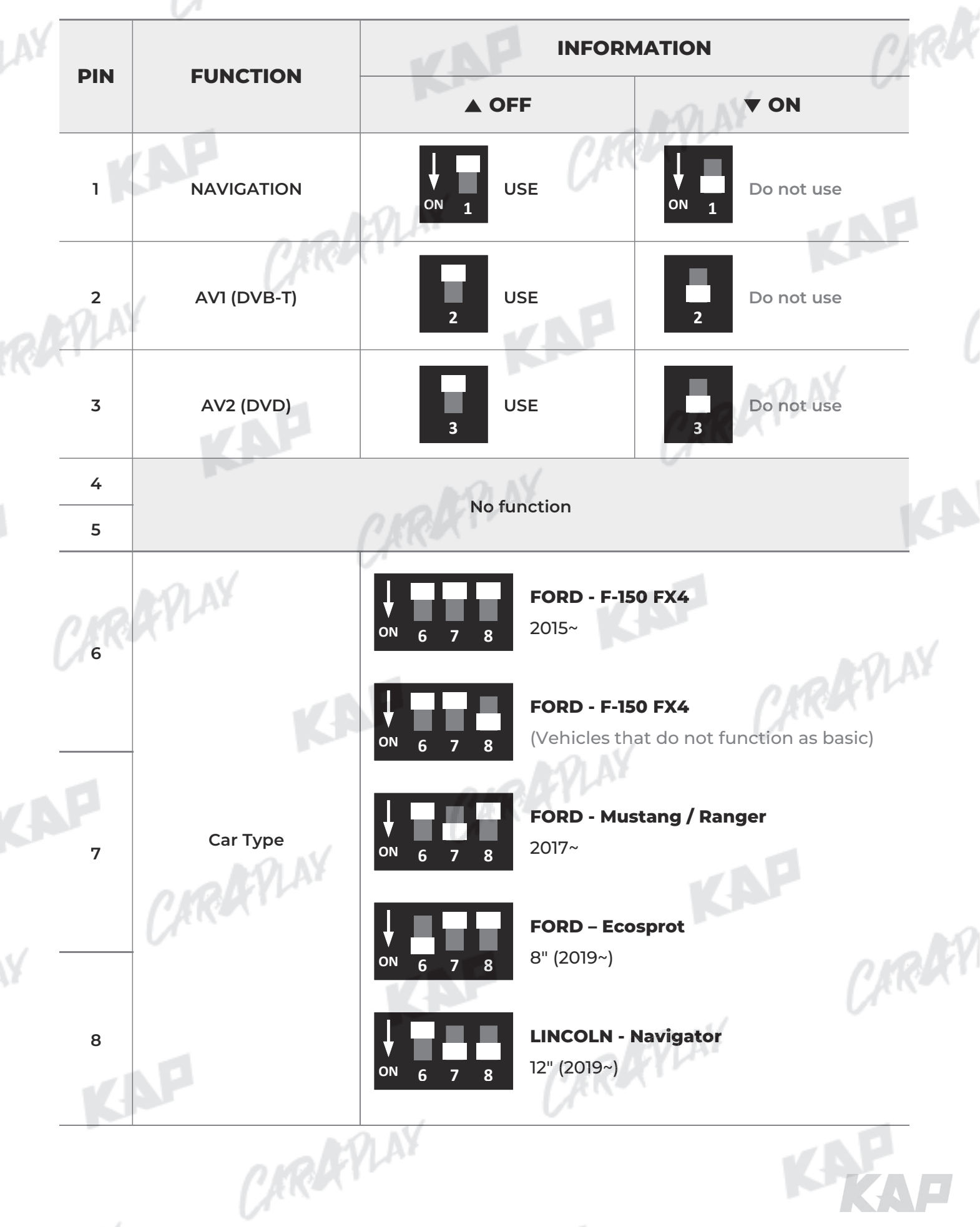

ARAYLA

### **CONNECTOR PIN ASSIGNMENT**

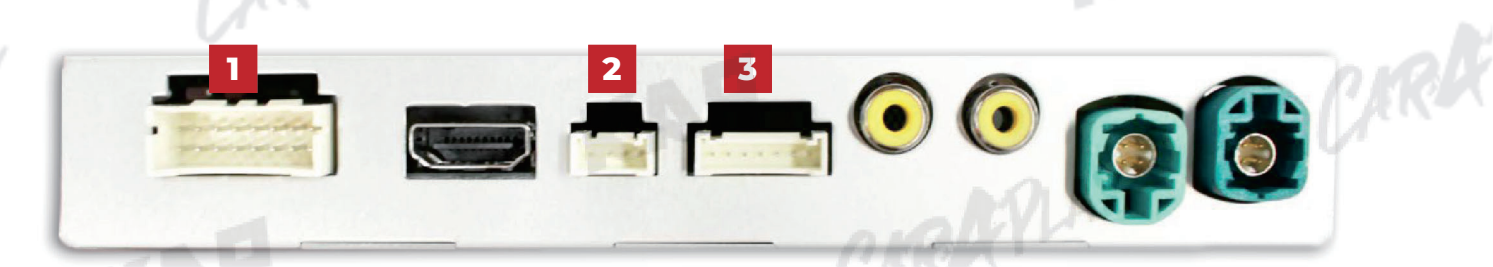

CAROCYLAN

| No | PORT                 |                                                                                                    | All                    | INFOR                                                                                                    | ΜΑΤΙΟ             | N                                                                                                    | V D                     |
|----|----------------------|----------------------------------------------------------------------------------------------------|------------------------|----------------------------------------------------------------------------------------------------|-------------------|----------------------------------------------------------------------------------------------------|-------------------------|
|    | Y                    |                                                                                                    | <b>57</b><br><b>68</b> | 9 11 13 15<br>10 12 14 16                                                                                                    |                   | 1                                                                                                    |                         |
|    |                      | No.                                                                                                    | Color                  | Signal Assignment                                                                                                    | No.               | Color                                                                                                    | Signal Assignment       |
|    |                      | 1                                                                                                    | Yellow                 | ACC                                                                                                    | 2                 | Yellow                                                                                                    | ACC                     |
|    | POWER                | 3                                                                                                    | Brown                  | REAR DET                                                                                                    | 4                 | Blue                                                                                                    | FRONT DET               |
|    | /CAN                 | 5                                                                                                    | Green                  | CAN LOW                                                                                                    | 6                 | Orange                                                                                                    | CAN H                   |
|    | ,                    | 7                                                                                                    |                        |                                                                                                    | 8                 | - V'                                                                                                    |                         |
|    |                      | 9                                                                                                    |                        | A ION                                                                                                    | 10                |                                                                                                    |                         |
|    |                      | 11                                                                                                    | RED                    | ACC                                                                                                    | 12                | Red                                                                                                    | REAR POWER              |
|    |                      | 13                                                                                                    | Red                    | FRONT POWER                                                                                                    | 14                | Green                                                                                                    | MODE                    |
|    |                      | 15                                                                                                    | Black                  | GND                                                                                                    | 16                | Black                                                                                                    | GND                     |
|    |                      |                                                                                                    | I                      |                                                                                                    |                   |                                                                                                    |                         |
|    |                      | No                                                                                                    |                        | Color                                                                                                    |                   | Signal Ass                                                                                                    | ignment                 |
| 2  | тоисн                | No                                                                                                    |                        | Color Red                                                                                                    |                   | Signal Ass<br>Y                                                                                                    | ignment                 |
| 2  | тоисн                | <b>N</b> o<br>1<br>2                                                                                                    |                        | Color Red Creen                                                                                                    |                   | Signal Ass<br>Y.<br>X.                                                                                                    | iignment<br>-           |
| 2  | тоисн                | No<br>1<br>2<br>3                                                                                                    |                        | Color       Red       Green       Blue                                                                                                    | PLAY              | Signal Ass<br>Y.<br>X.<br>Y4                                                                                                    | ignment<br>-<br>-       |
| 2  | тоисн                | <b>N</b> a<br>1<br>2<br>3<br>4                                                                                                    |                        | Color       Red       Green       Blue       White                                                                                                    | 7LAY              | Signal Ass<br>Y.<br>X.<br>Y+                                                                                                    | signment<br>-<br>-<br>+ |
| 2  | тоисн                | No<br>1<br>2<br>3<br>4                                                                                                    |                        | Color       Red       Green       Blue       White                                                                                                    | 7LAY              | Signal Ass<br>Y.<br>X.<br>Y-<br>X-                                                                                                    | signment<br>            |
| 2  | тоисн                |                                                                                                    | 2 3 4                  | Color       Red       Creen       Blue       White                                                                                                    | <i>qlay</i>       | Signal Ass<br>Y.<br>X.<br>Y.                                                                                                    | signment<br>-<br>-<br>- |
| 2  | тоисн                |                                                                                                    |                        | Color Color Color Color                                                                                                    | 9LAY              | Signal Ass<br>Y-<br>X-<br>X-<br>X-<br>Signal Ass                                                                                                    | signment<br>            |
| 2  | тоисн                | No           1           2           3           4           1           2           3           4           1           2           3           4           1           2           3           4           1           2           3           4 | 2 3 4                  | Color       Red       Green       Blue       White       5       6       7                                                                                                    | <i>pla</i> y      | Signal Ass<br>Y.<br>Yı<br>Xı<br>Xı<br>Xı<br>Signal Ass<br>R DA                                                                                                    | signment                |
| 2  | TOUCH                | No<br>1<br>2<br>3<br>4<br>1<br>2<br>3<br>4<br>1<br>2<br>No<br>1<br>2                                                                                                    |                        | Color Color Color Color Red Creen Color Color Color Color Color Red Creen                                                                                                    | PLAY              | Signal Ass<br>Y-<br>X-<br>X-<br>Signal Ass<br>R DA<br>G DA                                                                                                    | signment                |
| 2  | TOUCH<br>RGB<br>NAVI | No           1           2           3           4           1           2           3           4           1           2           3           4           1           2           3           1           2           3                         |                        | Color Creen Color Color  | γ <sub>LA</sub> γ | Signal Ass           Y.           X.           Y.           X.           Signal Ass           R DA           G DA           B DA                                                                | signment                |
| 2  | TOUCH<br>RGB<br>NAVI | No<br>1<br>2<br>3<br>4<br>1<br>2<br>3<br>4<br>1<br>2<br>3<br>4<br>1<br>2<br>3<br>4                                                                                                    |                        | Color Cireen Color Color | PLAY              | Signal Ass<br>YA<br>XA<br>XA<br>Signal Ass<br>R DA<br>G DA<br>B DA<br>SYM                                                                                                    | signment                |
| 2  | TOUCH                | No<br>1<br>2<br>3<br>4<br>1<br>2<br>3<br>4<br>No<br>1<br>2<br>3<br>4<br>5                                                                                                    |                        | Color     Image: Color       Red     Image: Color       S     Color       Red     Image: Color       Red     Image: Color       Red     Image: Color       Blue     Image: Color       Blue     Image: Color       Red     Image: Color       Blue     Image: Color       Blue     Image: Color       Blue     Image: Color       Blue     Image: Color       Blue     Image: Color       Blue     Image: Color       Blue     Image: Color       Blue     Image: Color       Blue     Image: Color       Blue     Image: Color       Blue     Image: Color       Black     Image: Color                                                                                                    |                   | Signal Ass           Y.           X.           Y.           X.           Y.           Signal Ass           Signal Ass           B DA           SYN           G N                                | signment                |
| 3  | TOUCH                | No<br>1<br>2<br>3<br>4<br>1<br>2<br>3<br>4<br>1<br>2<br>3<br>4<br>5<br>6                                                                                                    |                        | Color       Image: Color image: Color image                                         | PLAY              | Signal Ass<br>Y-<br>X-<br>X-<br>X-<br>X-<br>X-<br>X-<br>X-<br>X-<br>X-<br>X                                                                                                    | signment                |
| 2  | TOUCH                | No<br>1<br>2<br>3<br>4<br>1<br>2<br>3<br>4<br>1<br>2<br>3<br>4<br>5<br>6<br>7                                                                                                    |                        | Color       Image: Color image: Color image                                         | ALAY<br>AR        | Signal Ass<br>YA<br>XA<br>YA<br>XA<br>XA<br>XA<br>XA<br>XA<br>XA<br>XA<br>XA<br>XA<br>X                                                                                                    | signment                |
| 3  | TOUCH<br>RGB<br>NAVI | No           1           2           3           4           1           2           3           4           1           2           3           4           5           6           7                                                             |                        | Color       Image: Color image: Color image                                         | 7LAY              | Signal Ass           Y-           X-           Y-           X-           Signal Ass           Signal Ass           R DA           G DA           B DA           SYN           GN           DVB- | signment                |

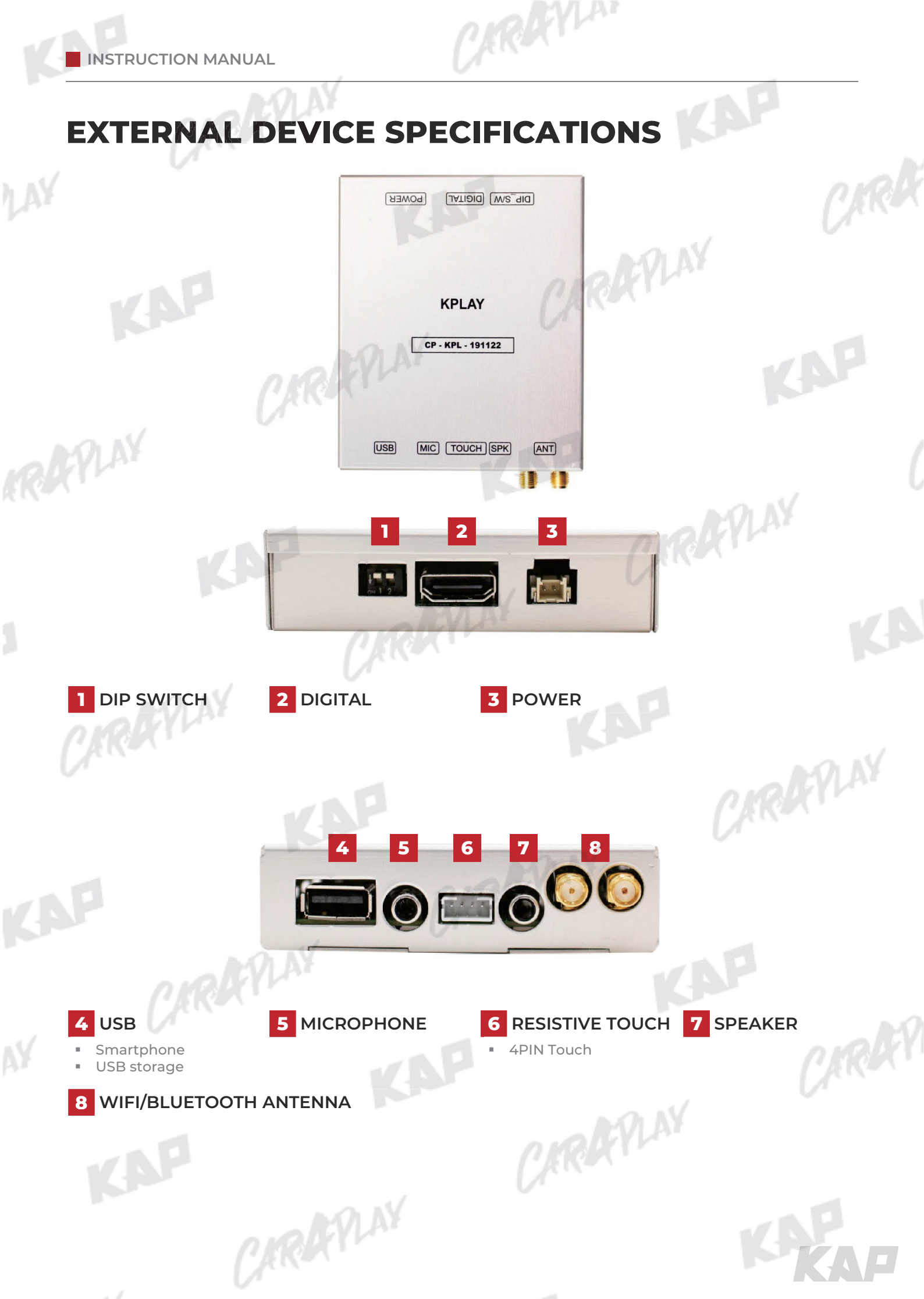

INSTRUCTION MANUAL

1 AY

## **KPLAY CONNECTOR PIN ASSIGNMENT**

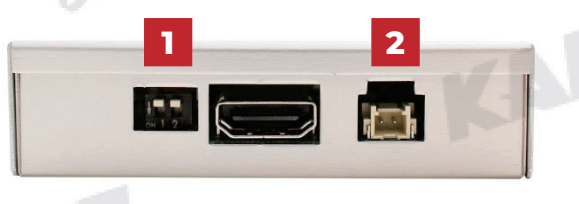

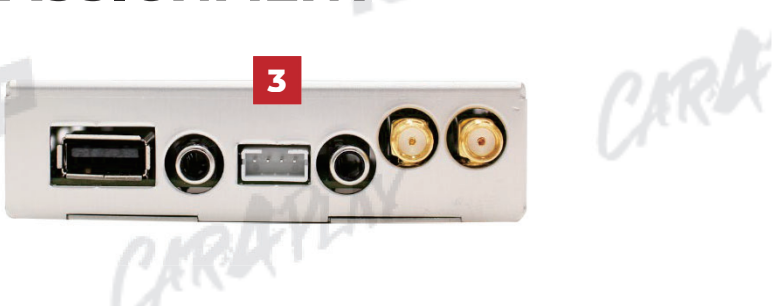

CARDEVLAN

| No  | PORT          | and                                                                             | INFORM                                                                      | MATION                                                     |
|-----|---------------|---------------------------------------------------------------------------------|-----------------------------------------------------------------------------|------------------------------------------------------------|
|     |               | No                                                                              | FUNCTION                                                                    |                                                            |
| PLA | 8             | 1                                                                               | 800x480<br>Resolution                                                       |                                                            |
| 1   | DIP<br>SWITCH | 2                                                                               | 1280x480<br>Resolution                                                      |                                                            |
|     |               | ► Warning                                                                       | g                                                                           |                                                            |
|     |               |                                                                                 | tch No. 2 has no function                                                   |                                                            |
|     | MON           | DIF SWI                                                                         | ten No. 2 has no function                                                   |                                                            |
| Z.R | APLAY         |                                                                                 |                                                                             | KAP                                                        |
| 2   | POWER         | <b>D</b>                                                                        | Color                                                                       | Signal Assignment                                          |
| 2   | POWER         | <b>No.</b>                                                                      | Color<br>Red                                                                | Signal Assignment<br>ACC                                   |
| 2   | POWER         | No.         1           2         2                                             | Color<br>Red<br>Black                                                       | Signal Assignment<br>ACC<br>GND                            |
| 2   | POWER         | No.         1           1         2           1         2                       | Color<br>Red<br>Black                                                       | Signal Assignment<br>ACC<br>GND                            |
| 2   | POWER         | No.       1       2         No.         No.         No.         No.             | Color<br>Red<br>Black                                                       | Signal Assignment<br>ACC<br>GND<br>Signal Assignment       |
| 2   | POWER         | No.       1       2       1       2                                             | Color<br>Red<br>Black<br>Color<br>Black                                     | Signal Assignment<br>ACC<br>GND<br>Signal Assignment<br>Y+ |
| 2   | POWER         | No.       1       2       No.       1       2                                   | Color<br>Red<br>Black<br>Color<br>Black<br>Color<br>Black<br>Green          | Signal Assignment ACC GND Signal Assignment Y+ X+          |
| 2   | POWER         | No.       1       2       No.       1       2       No.       1       2       3 | Color<br>Red<br>Black<br>Color<br>Black<br>Color<br>Black<br>Green<br>White | Signal Assignment ACC GND Signal Assignment Y+ X+ Y- Y-    |

CARAFILAY

CARAFLAY

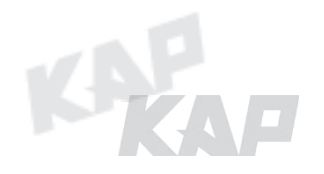

KAP

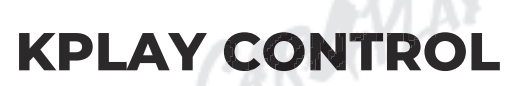

#### MAIN SCREEN

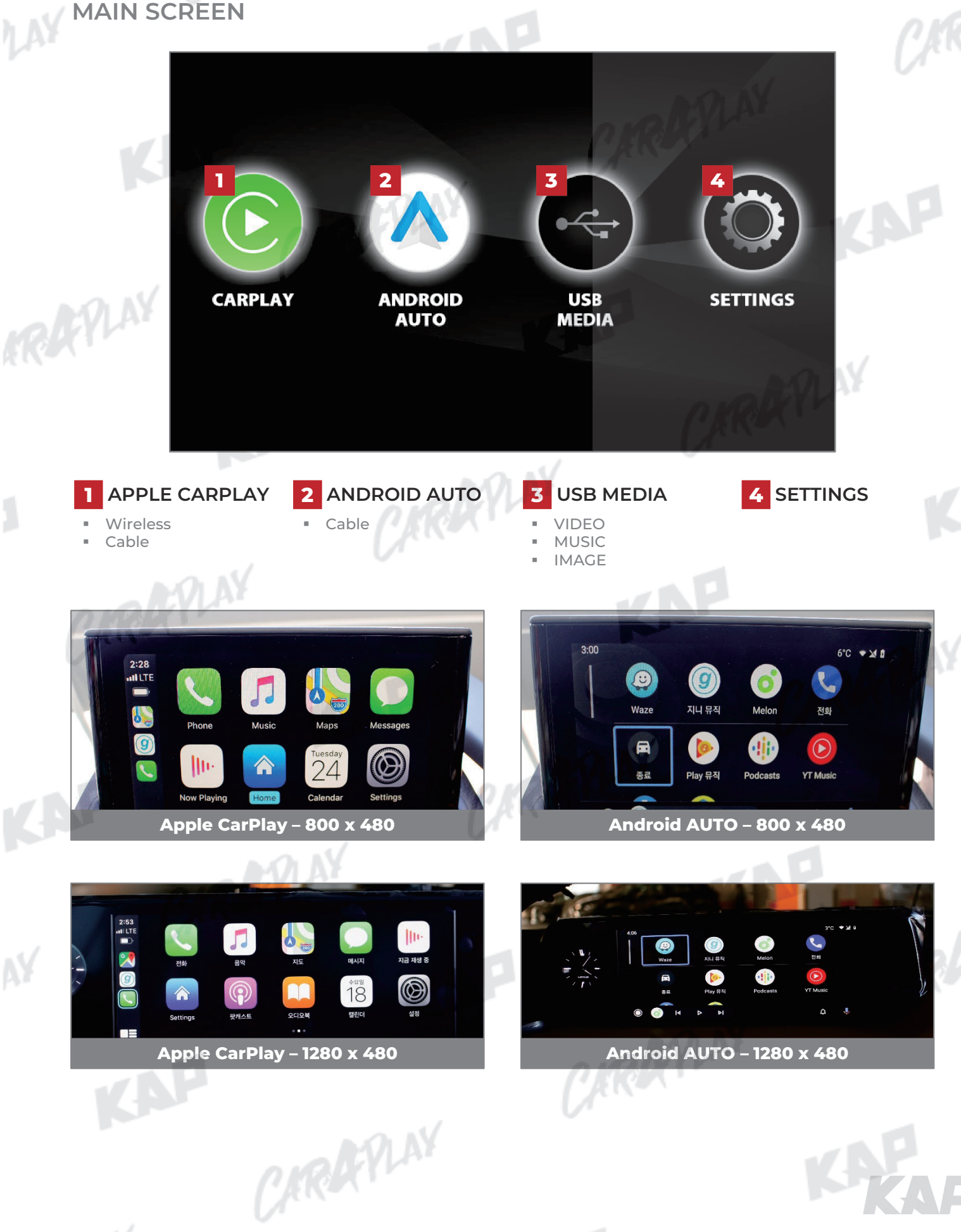

CARDEVIN

KAP

## **KPLAY CONTROL**

SETTINGS

RAPLAY

- . · · /

|     |                  | Settings   |   | •       | Ŋ |
|-----|------------------|------------|---|---------|---|
|     | Auto Phone Con   | nect       |   |         |   |
| (7) | Driver Position  |            | < | Left    | > |
|     | Wireless Carplay |            |   |         |   |
| î   | Use touch on An  | droid Auto |   |         |   |
|     | Link Type        |            | < | Android | > |
|     |                  |            |   |         |   |
|     |                  |            |   |         |   |

| 0 | INFORM               | ATION                       | SELECTION  | FUNCTION                                                                                         |
|---|----------------------|-----------------------------|------------|--------------------------------------------------------------------------------------------------|
|   | Language<br>settings | Languages                   | RAN        | You can change the language of the settings screen                                               |
|   | NO N                 | Auto Phone<br>Connect       | Activation | Automatically launch Android AUTO or Apple CarPlay<br>when smartphone is connected               |
|   | AYLA                 | (Only for wired connection) | Disabled   | Charge only when connecting a smartphone, select icon<br>to launch Android AUTO or Apple CarPlay |
|   | ·                    |                             | Left       | Use when driver's position is left                                                               |
|   |                      | Driver Position             | Right      | Use when driver's position is right                                                              |
|   | Connection           | Wireless                    | Activation | Connect Apple CarPlay wirelessly<br>(Bluetooth)                                                  |
|   | settings             | Carplay                     | Disabled   | Used to wire Apple CarPlay                                                                       |
|   |                      | Use touch on                | Activation | Touch is available when running Android Auto                                                     |
|   |                      | Android Auto                | Disabled   | Touch not available when running Android Auto                                                    |
|   |                      | (17                         | Android    | Android Auto                                                                                     |
|   |                      | Link Type                   | Carlife    | <mark>do not select</mark><br>(Update Coming Soon)                                               |
|   | Firmware             | Reset                       | <b>VA</b>  | Factory reset                                                                                    |
|   | Information          | Sys Update                  |            | Update firmware using USB                                                                        |

CARAFILAY

![](_page_11_Picture_7.jpeg)

![](_page_12_Figure_0.jpeg)

![](_page_13_Picture_1.jpeg)

## **KPLAY CONTROL**

iPhone Wireless connection - Connection method

![](_page_13_Picture_4.jpeg)

1. Activate Wireless Carplay in KPLAY Settings Menu

(If Wireless Carplay is enabled, you cannot connect by wire)

![](_page_13_Picture_7.jpeg)

3. PIN Number "0000" enter

![](_page_13_Picture_9.jpeg)

2. Choose CarPlay-BT in Bluetooth on iPhone

![](_page_13_Picture_11.jpeg)

4. "Allow" select

![](_page_13_Picture_13.jpeg)

(Once connected, Bluetooth will be

disconnected and connected via Wi-Fi) CARAFILAY

CAROCYLAN

KAP

## **KPLAY CONTROL**

If your iPhone fails to connect

- Make sure Siri is active
   Delete the Bluetooth and CarPlay records as shown below,
- 3. disable and re-enable WiFi and Bluetooth, then try to connect again.

| Forget Bluetooth history                                                                                                    | 10:48 🕫 🗤                                | I LTE - 10:48 7II LTE -                                                                                                    |
|----------------------------------------------------------------------------------------------------|------------------------------------------|----------------------------------------------------------------------------------------------------|
| Settings                                                                                                    | Settings Bluetooth                       | <pre> CarPlay-BT</pre>                                                                                                    |
| Airplane Mode                                                                                                    | Bluetoath                                | Eorget This Device                                                                                                    |
| 🛜 Wi-Fi Not Connected >                                                                                                    | Now discoverable as "iPhone".            |                                                                                                    |
| Bluetooth On >                                                                                                    | MY DEVICES                               |                                                                                                    |
| (1) Cellular                                                                                                    | CarPlay-BT Not Conne                     |                                                                                                    |
| Personal Hotspot Off >                                                                                                    |                                          |                                                                                                    |
| VPN VPN                                                                                                    |                                          |                                                                                                    |
| Notifications                                                                                                    |                                          | CIRCULAT                                                                                                    |
| Sounds & Haptics                                                                                                    |                                          | Forget Device                                                                                                    |
| C Do Not Disturb                                                                                                    | MON                                      | Cancel                                                                                                    |
| Forget CarPlay History                                                                                                    | DIRE STOR                                |                                                                                                    |
| 10:49 -7I LTE -                                                                                                    | 10:49 7                                  | I LTE ● 10:49 1 11 LTE ●                                                                                                    |
| Settings                                                                                                    | Settings General                         | CarPlay                                                                                                    |
| General                                                                                                    |                                          |                                                                                                    |
| Control Center                                                                                                    | About                                    |                                                                                                    |
| AA Display & Brightness                                                                                                    | Software Update                          | wź l                                                                                                    |
| (f) Accessibility                                                                                                    | AirDrop                                  |                                                                                                    |
| Wallpaper                                                                                                    | AirDiop                                  |                                                                                                    |
| Siri & Search                                                                                                    |                                          |                                                                                                    |
|                                                                                                    | CarPlay                                  |                                                                                                    |
| Face ID & Passcode                                                                                                    | CarPlay                                  | If your car supports wireless CarPlay, press and hold the voice control button on your steering wheel to start CarPlay setup.                                                                           |
| Face ID & Passcode     >       S0S     Emergency SOS                                                                                                    | iPhone Storage                           | If your car supports wireless CarPlay, press and hold the voice<br>control button on your steering wheel to start CarPlay setup.<br>MY CAR                                                              |
| Face ID & Passcode     >       S0S     Emergency SOS     >       Battery     >                                                                                                    | iPhone Storage<br>Background App Refresh | If your car supports wireless CarPlay, press and hold the voice<br>control button on your steering wheel to start CarPlay setup.<br>MY CAR                                                              |
| Image: Solution of the system       Image: Solution of the system       Image: Solution of the system         Image: Solution of the system       Image: Solution of the system       Image: Solution of the system         Image: Solution of the system       Image: Solution of the system       Image: Solution of the system         Image: Solution of the system       Image: Solution of the system       Image: Solution of the system         Image: Solution of the system       Image: Solution of the system       Image: Solution of the system         Image: Solution of the system       Image: Solution of the system       Image: Solution of the system         Image: Solution of the system       Image: Solution of the system       Image: Solution of the system         Image: Solution of the system       Image: Solution of the system       Image: Solution of the system         Image: Solution of the system       Image: Solution of the system       Image: Solution of the system         Image: Solution of the system       Image: Solution of the system       Image: Solution of the system         Image: Solution of the system       Image: Solution of the system       Image: Solution of the system         Image: Solution of the system       Image: Solution of the system       Image: Solution of the system         Image: Solution of the system       Image: Solution of the system       Image: Solution of the system         Image: Soluti | iPhone Storage<br>Background App Refresh | If your car supports wireless CarPlay, press and hold the voice<br>control button on your steering wheel to start CarPlay setup.<br>MY CAR      Car      Forget This Car                                |
| Image: Face ID & Passcode     >       Image: Face ID & Passcode     >       Image: Face ID & Passcode <td>iPhone Storage<br/>Background App Refresh</td> <td>H your car supports wireless CarPlay, press and hold the voice<br/>control button on your steering wheel to start CarPlay setup.<br/>MY CAR<br/>Car<br/>Forget This Car</td>                                                                                         | iPhone Storage<br>Background App Refresh | H your car supports wireless CarPlay, press and hold the voice<br>control button on your steering wheel to start CarPlay setup.<br>MY CAR<br>Car<br>Forget This Car                                     |
| Face ID & Passcode       S0S       Emergency SOS       Battery       Privacy       Privacy       10:49 1       < Settings                                                                                                    | iPhone Storage<br>Background App Refresh | <ul> <li>If your car supports wireless CarPlay, press and hold the voice control button on your steering wheel to start CarPlay setup.</li> <li>MY CAR</li> <li>Car</li> <li>Forget This Car</li> </ul> |
| Face ID & Passcode     >       S0S     Emergency SOS     >       Battery     >       Privacy     >       10:49 -7                                                                                                    | iPhone Storage<br>Background App Refresh | <pre></pre>                                                                                                    |

#### Warning

- Due to the nature of the wireless connection, sometimes the connection is not working properly
- If you follow the same procedure as above, but the connection is not working properly, reboot KPLAY and iPhone and try again

## **KPLAY CONTROL**

If your Android Phone fails to connect

![](_page_15_Picture_3.jpeg)

ARAYLAN

- If you follow the same procedure as above, but the connection is not working properly,
  - reboot KPLAY and iPhone and try again

쉡

 $\odot$ 

 $\langle \overline{0} \rangle$ 

### FIRMWARE UPDATE

![](_page_16_Picture_2.jpeg)

USB

Scanning USB Device...

Settings

Reset

Add the firmware file provided in root folder
 \* of the USB

ARAYLA

\*Root folder : Top-level folder without adding folder

2. Connect USB to the KPLAY board with the update file. The USB media will be scanned automatically Press the Home button on the top right

corner of the USB Media screen and select the Settings menu

3. Select 'Sys Update' from the Settings menu

CARAFINY

CARAN

4. After the device reboots, check the message and wait for the update to complete.

FYLAY

Upgrading, please wait a moment.

#### Warning

 If USB with firmware is connected, the update will be performed every time the device is rebooted

5

~

Sys Update

CAROCYLAN

KAP

### **BUTTON CONTROL**

Change Mode to Interface Screen

![](_page_17_Picture_4.jpeg)

| BUTTON | PRESS       | FUNCTION                                                             |
|--------|-------------|----------------------------------------------------------------------|
| LEFT   | Long press  | OEM screen to interface screen<br>Interface screen to the OEM screen |
| VOICE  | Screen char | nge sequence : OEM > NAVI > AV1 > AV2 > OEM                          |

Warning

"Left" or "Voice" must be activated in Steering Wheel item in OSD menu CARAFLAY

CARAFILAY

![](_page_17_Picture_8.jpeg)

CARDEVLA

KAP

### **BUTTON CONTROL**

![](_page_18_Picture_4.jpeg)

| BUTTON   | PRESS               | FUNCTION                                                             |
|----------|---------------------|----------------------------------------------------------------------|
| LEFT     | Long press          | OEM screen to interface screen<br>Interface screen to the OEM screen |
| VOICE    | Screen chan         | ge sequence : OEM > NAVI > AVI > AV2 > OEM                           |
| Warning  |                     |                                                                      |
|          | Turn on NO.8 on t   | he dip-switch to use the following buttons.                          |
| ON 6 7 8 | "Left" or "Voice" m | ust be activated in Steering Wheel item in OSD menu                  |
|          |                     |                                                                      |
|          |                     |                                                                      |
|          |                     |                                                                      |
|          |                     |                                                                      |

![](_page_19_Figure_0.jpeg)

![](_page_20_Picture_1.jpeg)

![](_page_20_Figure_2.jpeg)

### **CALL CONTROL**

### ScrChg Option

![](_page_21_Figure_3.jpeg)

ARAYLAN

## **PARKING CONTROL**

#### **Parking Line**

**1** Parking Line Display

![](_page_22_Picture_4.jpeg)

![](_page_22_Picture_5.jpeg)

ARDYLA

#### 2 Horizontal / Vertical

| I | MENU    | Parking       | REAR    |
|---|---------|---------------|---------|
| l | Config  | OPS Display   | Off     |
| l | Option  | Line Display  | Off     |
| ł | Image   | Warnings Lang | English |
| 1 | Screen  | Horizontal    | 50      |
| l | Parking | Vertical      | 50      |

• Pressing this Horizontal / Vertical menu, The OSD screen automatically disappears.

• Please adjust from the parking line Screen.

CARAFLAY

![](_page_22_Figure_10.jpeg)

![](_page_23_Figure_1.jpeg)

![](_page_23_Figure_2.jpeg)

![](_page_24_Figure_0.jpeg)

Touch in the center of the "+" icon

CARAFINY

![](_page_25_Figure_0.jpeg)

![](_page_26_Figure_0.jpeg)

![](_page_27_Picture_0.jpeg)

![](_page_28_Picture_0.jpeg)

![](_page_29_Picture_0.jpeg)

![](_page_30_Figure_0.jpeg)

CARAFINY

CARAFLAY

CARAFILAY

| Config I   | Menu        |                   |                                       |  |
|------------|-------------|-------------------|---------------------------------------|--|
| First Menu | Second Menu | Third Menu        | Description                           |  |
| Config     | NAVI-RGB    | DIGITAL<br>:<br>: | Setting the Connected NAVI Model      |  |
|            | DVB-T(DMB)  | Default<br>:<br>: | Setting the Connected DVB-T Model     |  |
|            | DVD         | Default           | Setting the Connected DVD Model       |  |
| FPLAX      | Reset       | Execute<br>Cancel | Reset to default value of Config menu |  |
|            | KAF         |                   | CARAYLA                               |  |

CARAFINY

CARAFINY

CARRYLAN

KAP

KAP

CARARY

CARGYLAY

# Option Menu

- . · · /

| t Menu | Second Menu          | Third Menu       | Description                                                                                                    |
|--------|----------------------|------------------|----------------------------------------------------------------------------------------------------|
|        |                      | OEM              | Original Camera                                                                                                    |
| ption  | RearCam-Type         | ExtDevice        | Equipped with external camera                                                                                          |
|        |                      | ON               | + 12V continuous supply                                                                                                |
|        | RearCam-Power        | AUTO             | + 12V supply only in Rear camera mode                                                                                  |
|        |                      | OFF              | + 12V off                                                                                                    |
|        | DearCam Det          | GEAR             | Detected by CAN                                                                                                    |
|        | RearCam-Det          | WIRE             | Detected by Rear-Det Wire                                                                                              |
|        |                      | ON               | Use "REAR" video input port as VIDOE input                                                                             |
|        | AV Mode              | OFF              | Disable feature                                                                                                    |
|        |                      | OEM              | Original Camera                                                                                                    |
|        | FrontCam-Type        | ExtDevice        | Equipped with external camera                                                                                          |
|        |                      | ON               | + 12V continuous supply                                                                                                |
|        | FrontCam-Power       | AUTO             | + 12V supply only in Front camera mode                                                                                 |
|        |                      | OFF              | + 12V off                                                                                                    |
|        | - 10 D I             | CAN              | Detected by CAN                                                                                                    |
|        | FrontCam-Det         | WIRE             | Detected by Front-Det Wire                                                                                             |
| -      | FrontCam-RcvOpt      | ON               | The time (1-30 seconds) that FrontCam is displayed before returning to the previous state in RearCam.                  |
|        | YLAT                 | OFF              | Disable feature                                                                                                    |
|        | 1.                   | LEFT             | Use the 'Left' button of the Steering Wheel                                                                            |
|        | Steering<br>WheelBtn | VOICE            | Use the 'Voice' button of the Steering Wheel                                                                           |
|        |                      | OFF              | Disable feature                                                                                                    |
|        |                      | ON               | DVB-T device control UI output function                                                                                |
|        |                      | OFF              | Disable feature                                                                                                    |
|        |                      | ON               | DVD device control UI output function                                                                                  |
|        | 01000                | OFF              | Disable feature                                                                                                    |
|        | ScrChg-Call          | ON               | Switch to OEM screen when bluetooth phone comes in, return to original when phone terminated                           |
|        |                      | OFF              | Disable feature                                                                                                    |
|        | ScrChg_Climate       | ON               | When there is a change of air conditioning, it switches to OEM screen for 2 seconds and then returns to original state |
|        | V*                   | OFF              | Disable feature                                                                                                    |
|        | ScrChg-Audio-Vol     | ON               | When there is a change in audio volume, it switches to OEM screen for 2 seconds and returns to original state          |
|        |                      | OFF              | Disable feature                                                                                                    |
|        | NAVI COM             | HMS<br>FINE<br>: | Set up a manufacturer of woodworking device for UART Touch use                                                         |
|        |                      | OFF              | Disable feature                                                                                                    |
|        | Reset                | Execute          | Option Menu all Reset                                                                                                  |

CARDEVLAN

## Image Menu

CARAFINY

CARAFINY

CARAFILAY

| First Menu | Second Menu | Third Menu | Description                                                             |
|------------|-------------|------------|-------------------------------------------------------------------------|
| Image      | Brightness  |            | Adjust the value of brightness                                          |
|            | Contrast    |            | Adjust the value of contrast                                            |
|            | Saturation  | NUNY       | [AV / REAR / FRONT / DVD / DVBT MENU]<br>Adjust the value of Saturation |
|            | Hue         | Ker .      | [AV / REAR / FRONT / DVD / DVBT MENU]<br>Adjust the value of Hue        |
| MON        | Sharpness   |            | [AV / REAR / FRONT / DVD / DVBT MENU]<br>Adjust the value of Sharpness  |
| dr.        | Color-RED   |            | [NAVI MENU ONLY]<br>Adjust the value of RED                             |
|            | Color-GREEN |            | [NAVI MENU ONLY]<br>Adjust the value of GREEN                           |
|            | Color-BLUE  |            | [NAVI MENU ONLY]<br>Adjust the value of BLUE                            |
|            | Reset       | Execute    | Image Menu all Reset                                                    |
|            |             | (AK*       |                                                                         |

CARAFILAY

CARDENLA

KAP

CARAFLAY

CARREY

#### Screen Menu

|            |              | -          | AP                                    | ()             |
|------------|--------------|------------|---------------------------------------|----------------|
| First Menu | Second Menu  | Third Menu | Description                           | V <sup>r</sup> |
| Screen     | Horizontal   |            | Output screen horizontal movement     |                |
|            | Vertical     |            | Output screen vertical movement       |                |
|            | Scale X Up   | NIN        |                                       |                |
|            | Scale X Down | RX         | Reduce / increase output screen width |                |
| MN         | Scale Y Up   |            | Deduce (Increase Output Server Unight |                |
| d M.       | Scale Y Down |            | Reduce/Increase Output Screen Height  |                |
|            | Reset        |            | Screen menu all reset                 | PLAY           |
|            | KA           |            | CARREN                                |                |
|            |              |            |                                       |                |
|            |              |            |                                       |                |
|            |              |            |                                       |                |
|            |              |            |                                       |                |
|            |              |            |                                       |                |
|            |              |            |                                       |                |
|            |              |            |                                       |                |
|            |              |            |                                       |                |
|            |              |            |                                       |                |
|            |              |            |                                       |                |
|            |              |            |                                       |                |
|            |              |            |                                       |                |
|            |              |            |                                       |                |
|            |              |            |                                       |                |
|            |              |            | V                                     |                |
|            |              |            |                                       | VAP            |
|            |              |            |                                       |                |

CARREYLAN

CARAFILAY

CARAFINY

CARAFILAY

| First Menu | Second Menu   | Third Menu | Description                        |
|------------|---------------|------------|------------------------------------|
| Parking    | Line Display  | ON         | Show parking line                  |
|            |               | OFF        | Do not show parking lines          |
|            | OPS Display   | ON         | Show OPS                           |
|            |               | OFF        | Do not show OPS                    |
|            | Warnings Lang |            | Set warning text language          |
|            | Horizontal    |            | Moving a parking line horizontally |
|            | Vertical      |            | Moving a parking line vertically   |
|            | Transparency  |            | Parking line transparency          |
|            | Reset         |            | Parking menu all reset             |

CARAFILAY

CARRYLAN

KAP

KAP

CIRKY

CARAFILAY

CARAFINY

CARAFINY

CARAFILAY

| OSD | Horizontal   |         |                                    |
|-----|--------------|---------|------------------------------------|
|     |              | value   | OSD Menu Horizontal Shift          |
|     | Vertical     | value   | OSD menu vertical Shift            |
|     | Display Time | value   | OSD Menu Display Time (in seconds) |
|     | Transparency | value   | OSD menu transparency              |
| NIN | Language     |         | OSD menu display language          |
| RA  | Reset        | Execute | Initialize OSD settings            |

CARAFILAY

CARAFINY

CARRYLAN

KAP

CARAFILAY

CIRKY

![](_page_37_Figure_2.jpeg)

CAROCYLAN

![](_page_38_Picture_0.jpeg)

![](_page_38_Picture_1.jpeg)

#### A-912 Rm Tera-tower2, 201 Songpa-daero, Songpa-gu, Seoul, Korea

**F.** (+82) 6204-0913

E. kap@kaptrader.com